# MAIN MENU > SET UP HRMS > PRODUCT RELATED > COMMITMENT ACCOUNTING > BUDGET INFORMATION > DEPARTMENT BUDGET TABLE USA

Favorites | Main Menu > Set Up HRMS > Product Related > Commitment Accounting > Budget Information > Department Budget Table USA 🧕 🗌

#### Department Budget Table USA

Enter any information you have and click Search. Leave fields blank for a list of all values.

| Find an Existing Value |                                                  |          |  |  |  |  |  |  |
|------------------------|--------------------------------------------------|----------|--|--|--|--|--|--|
| Limit the number       | of results to (up to 300): 300                   |          |  |  |  |  |  |  |
| Set ID:                | = -                                              | ٩        |  |  |  |  |  |  |
| Department:            | begins with 🔻                                    | ٩        |  |  |  |  |  |  |
| Fiscal Year:           | =                                                |          |  |  |  |  |  |  |
| Budget Level:          | =                                                | <b>~</b> |  |  |  |  |  |  |
| Position Pool ID:      | begins with 🔻                                    | ٩        |  |  |  |  |  |  |
| Job Code Set ID:       | begins with 🔻                                    | ٩        |  |  |  |  |  |  |
| Job Code:              | begins with 🔻                                    | ٩        |  |  |  |  |  |  |
| Position Number        | begins with 🔻                                    | ٩        |  |  |  |  |  |  |
| Empl ID:               | begins with 🔻                                    | ٩        |  |  |  |  |  |  |
| Empl Record:           | = •                                              | ٩        |  |  |  |  |  |  |
| Include Histor         | у                                                |          |  |  |  |  |  |  |
| Search                 | Search Clear Basic Search E Save Search Criteria |          |  |  |  |  |  |  |

Enter only the Fiscal Year and the 4 digit Benefited Position Number – entering any other data will result in nothing being returned. You will only be able to see positions that are currently assigned to the Department(s) you have security to view.

### Department Budget Table USA

Enter any information you have and click Search. Leave fields blank for a list of all values.

| et ID:          | = •                   | UNWYO | Q |
|-----------------|-----------------------|-------|---|
| epartment:      | begins with $\bullet$ |       | Q |
| scal Year:      | = •                   | 2012  |   |
| ıdget Level:    | = •                   |       | • |
| sition Pool ID: | begins with 🔻         |       | Q |
| b Code Set ID:  | begins with $\bullet$ |       | Q |
| b Code:         | begins with $\bullet$ |       | Q |
| sition Number:  | begins with 🔻         | 1357  | Q |
| npl ID:         | begins with 🔻         |       | Q |
| pl Record:      | = •                   |       | Q |
| Include History | /                     |       |   |

## **Click Search**

# Department Budget Table USA

Enter any information you have and click Search. Leave fields blank for a list of all values.

| )epartment:       | begins with 🔻  |                        |              |
|-------------------|----------------|------------------------|--------------|
| iscal Year:       | = •            | 2012                   |              |
| Budget Level:     | = •            |                        | -            |
| Position Pool ID: | begins with 🔻  |                        | Q            |
| lob Code Set ID:  | begins with 👻  |                        | Q            |
| Job Code:         | begins with 👻  |                        | Q            |
| Position Number:  | begins with 💌  | 1357                   | Q            |
| Empl ID:          | begins with 💌  |                        | Q            |
| Empl Record:      | = •            |                        | Q            |
| Include Histor    | 1              |                        |              |
| Search            | lear Basic Sea | arch 📕 Save Search Cri | <u>teria</u> |

If you get this message – email the Budget Office (peggi@uwyo.edu) the position number you were working.

Otherwise the page should look like this:

| Dept Budget Date        | Dept Budget <u>E</u> arnings | Dept Budget <u>D</u> eductions Dept B  | Budget <u>T</u> axes  |                       |
|-------------------------|------------------------------|----------------------------------------|-----------------------|-----------------------|
| Set ID:                 | UNWYO                        | Department:                            | 21090                 | Geology & Geophysics  |
| Fiscal Year:            | 2012                         |                                        |                       |                       |
| Budget Begin Date:      | 07/01/2011                   | Budget End Date:                       | 06/30/2012            |                       |
| Offset Group:           | UW Univ                      | versity of Wyoming Offset              |                       |                       |
| Budget Cap              |                              |                                        |                       |                       |
| Per Budget Lev          | vel                          | Per Earn/Tax/Ded                       |                       |                       |
| Suspense Combination    | on Code                      |                                        | <u>Find</u>   View Al | First 🚺 1 of 1 🚺 Last |
| Effective Date:         | 07/01/2011                   | Effective Sequence:                    | 0                     |                       |
| Combination Code:       | XX-00001                     | Suspense Account                       |                       | ChartField Details    |
| Balance:                | 0.0                          | 0                                      |                       |                       |
| 🗐 Jave 🔍 Return t       | o Search 🔚 Notify            | )                                      |                       | Update/Display        |
| Dept Budget Date   Dept | Budget Earnings   De         | pt Budget Deductions   Dept Budget Tax | <u>es</u>             |                       |
| /                       |                              |                                        |                       |                       |
| on the Dept Bud         | aet Earninas                 | Tab                                    |                       |                       |

| Dept <u>B</u> udget Date                               | Dept Budget Earnings                   | Dept Budget Deduction                | ons Dept Budg                           | et <u>T</u> axes                     |                           |                              |                                    |  |  |  |
|--------------------------------------------------------|----------------------------------------|--------------------------------------|-----------------------------------------|--------------------------------------|---------------------------|------------------------------|------------------------------------|--|--|--|
| Set ID: UNWYO<br>Budget Begin Date<br>Budget End Date: | Department<br>07/01/2011<br>06/30/2012 | : 21090 C<br>Offset Group: L         | Geology & Geophys<br>JW                 | sics<br>udget Cap<br>ම Per Budget Le | Fiscal Year:              | 2012                         |                                    |  |  |  |
| Default Funding So                                     | ource Option: Actual                   |                                      |                                         |                                      |                           |                              |                                    |  |  |  |
| Level                                                  |                                        |                                      |                                         |                                      |                           | Fin                          | d   View All First 🚺 1 of 1 🗖 Last |  |  |  |
| Department                                             | Position Pool                          | Jobcode                              | Position                                | <b>A</b>                             | ppointment                | + -                          |                                    |  |  |  |
| Position Number<br>Effective Date:<br>Budget Level Cap | : 1357<br>07/01/2011<br>p: 21,516.00   | Accounting A<br>Eff Seq: 0 Sta<br>Cu | ssociate<br>atus: Active<br>rrency: USD | t                                    | Date Entered: 08/31/2011  |                              |                                    |  |  |  |
| Earnings Distrit                                       | oution                                 |                                      |                                         |                                      |                           | <u>Customize   Find</u>      | 🗖   🛗 First 🗹 1 of 1 🖸 Last        |  |  |  |
| Sequence<br>Number                                     | Combination Code                       | Funding End<br>Date                  | Distribution %                          | Distributed                          | Earnings Code Description | Combination Code Description | ChartField Details                 |  |  |  |
| 1 1                                                    | 12-12120                               | 06/30/2012                           | 100.000                                 | $\square$                            |                           | Anthropology                 | ChartField Details                 |  |  |  |
| Save A Re                                              | Save 🔍 Return to Search 🖹 Notify       |                                      |                                         |                                      |                           |                              |                                    |  |  |  |

If the funding is correct as displayed you don't need to do anything and the position will be paid as indicated.

Just a reminder on the format of the Combination Code:

| 1          | 2         | 3 | 4 | 5 | 6   | 7 | 8 | 9          | 10         | 11 | 12 | 13 | 14 | 15 | 16 | 17   | 18    | 19    | 20 | 21 | 22 | 23 | 24 | 25 |
|------------|-----------|---|---|---|-----|---|---|------------|------------|----|----|----|----|----|----|------|-------|-------|----|----|----|----|----|----|
| Buc<br>Ref | lget<br>* | - |   |   | ORG |   |   | Su<br>Clas | ub<br>ss** |    |    |    |    |    |    | Proj | ect/G | irant |    |    |    |    |    |    |

\*This field becomes "XX" for accounts, such as grants, that do not have a Budget Reference.

\*\*This field is currently blank.

Examples of Combination Codes:

| 11-12069 | Budget Ref 2011, Org 12 | 069, no Sub Class, r   | no Project/Grant |
|----------|-------------------------|------------------------|------------------|
| 11-12009 | Duugel Nei 2011, Oly 12 | .009, 110 Sub Class, 1 | io Fiojeci/Grai  |

XX-12518 no Budget Ref, Org 12518, no Sub Class, no Project/Grant

XX-11013 6117AHC no Budget Ref, Org 11013, no Sub Class, Project/Grant 6117AHC

# If you need to add or change the funding:

| Level              |                                       |                     |                |              |                           | Fir                          | nd   View All First 🚺 1 of 1 🚺 Last |
|--------------------|---------------------------------------|---------------------|----------------|--------------|---------------------------|------------------------------|-------------------------------------|
| Department         | Position Pool                         | Jobcode             | Position       | A ()         | ppointment                |                              |                                     |
| Position Number:   | ion Number: 1357 Accounting Associate |                     |                |              |                           |                              |                                     |
| Effective Date:    | 07/01/2011                            | Eff Seq: 0 Sta      | atus: Active   | I            | Date Entered: 08/31/2011  |                              |                                     |
| Budget Level Cap   | 21,516.00                             | Cu                  | rrency: USD    |              |                           |                              |                                     |
| Earnings Distrib   | ution                                 |                     |                |              |                           | Customize   Find             | 🗖   🛗 First 🗹 1 of 1 🖸 Last         |
| Sequence<br>Number | Combination Code                      | Funding End<br>Date | Distribution % | Distributed  | Earnings Code Description | Combination Code Description | ChartField Details                  |
| 1 1                | 12-12120                              | 06/30/2012          | 100.000        | $\checkmark$ |                           | Anthropology                 | ChartField Details                  |
|                    |                                       |                     |                |              |                           |                              |                                     |

Insert a new effective dated row by clicking on the +

| Level                                                    |                                                                                                    |                     |                |             |                           |                              | Find   View All First 🚺 1 o               | of 2 🕨 Last |
|----------------------------------------------------------|----------------------------------------------------------------------------------------------------|---------------------|----------------|-------------|---------------------------|------------------------------|-------------------------------------------|-------------|
| Department                                               | Position Pool                                                                                                    | Jobcode             | Position       | 🔘 Ар        | pointment                 | + -                          |                                           |             |
| Position Number:<br>*Effective Date:<br>Budget Level Cap | Position Number:       1357       Accounting Associate         Effective Date:       07/21/2011       Eff Seq:       0       * Status:       Active <ul> <li>Date Entered:</li> <li>08/31/2011</li> <li>Status:</li> <li>Currency:</li> <li>USD Q</li> </ul> <ul> <li>Accounting Associate</li> <li>Currency:</li> <li>USD Q</li> </ul> <ul> <li>Currency:</li> <li>Date Entered:</li> <li>08/31/2011</li> <li>Currency:</li> <li>Currency:</li> <li>Cu</li></ul> |                     |                |             |                           |                              |                                           |             |
| Earnings Distrib                                         | ition                                                                                                    |                     |                |             |                           | <u>Custor</u>                | <u>iize   Find</u>   🗖   🛗 First 🚺 1 of ' | 1 🕨 Last    |
| *Sequence<br>Number                                      | Combination Code                                                                                                    | Funding End<br>Date | Distribution % | Distributed | Earnings Code Description | Combination Code Description | ChartField Details                        |             |
| 1 1                                                      | 12-12120                                                                                                    | 06/30/2012 🛐        | 100.000        |             |                           | Anthropology                 | ChartField Details                        | • =         |

A new row will be created exactly like the previous one, except with today's date in the Effective Date field.

Effective Date: for new hires, the Effective Date should be the hire date. For funding changes for a current employee the Effective Date should be the first of the month. You cannot enter rows for a prior month, only current and future months.

Status: this will default to Active – do not change.

Budget Level Cap: this is the annual salary for the employee. You may change the amount to be a higher annual salary, but you cannot change it to be lower than currently displayed.

Currency: this will default to USD – do not change.

Funding End Date: this will be copied from the prior record, change as needed. This date must be the end of a month and you cannot cross fiscal years.

Distribution: this is the percentage that you want paid from the Combination Code. The percentage for a month must total to 100; you are allowed up to 3 decimals for each percentage; and you may enter as many Combination Codes as needed.

| *Sequence             |                           |                     |                |             |                           |                            | Customize   Find   🗖   🛄 First | 🛛 1 of 1 🕨 L |
|-----------------------|---------------------------|---------------------|----------------|-------------|---------------------------|----------------------------|--------------------------------|--------------|
|                       | Combination Code -        | Funding End<br>Date | Distribution % | Distributed | Earnings Code Description | on Combination Code Desc   | ription ChartField Details     |              |
| 1 1                   | 12-12120                  | 06/30/2012 🛐        | 100.000        |             |                           | Anthropology               | ChartField Details             | ÷            |
| Combination           | d Details<br>n Code: 12-1 | 2120                | (              |             | Search<br>Co              | Options<br>mbination Codes | Search                         |              |
| ChartField            | Detail                    |                     |                |             |                           |                            |                                |              |
| ChartField            | Detail                    | nartment            | Buy            | daet ID     | Eur                       | vd lode                    | Rudget Deference               |              |
| ChartField<br>Account | Detail De                 | partment            | Buc            | lget ID     | Fur                       | nd Code                    | Budget Reference               | _            |

Click on the ChartField Details link

The current Combination Code will be displayed, to change this code click the magnifying glass.

| Look Up                                                                                                    |                                                                                                    | ×                                                                                                    |  |  |  |  |  |  |  |
|----------------------------------------------------------------------------------------------------|----------------------------------------------------------------------------------------------------|----------------------------------------------------------------------------------------------------|--|--|--|--|--|--|--|
| Look Up Combination Code                                                                                                    |                                                                                                    |                                                                                                    |  |  |  |  |  |  |  |
| Set ID:                                                                                                    | UNWYO                                                                                                    |                                                                                                    |  |  |  |  |  |  |  |
| Combination Code:                                                                                                    | begins with 🔻                                                                                                    |                                                                                                    |  |  |  |  |  |  |  |
| Description:                                                                                                    | begins with 🔻                                                                                                    |                                                                                                    |  |  |  |  |  |  |  |
| Short Description:                                                                                                    | begins with 🔻                                                                                                    |                                                                                                    |  |  |  |  |  |  |  |
| Look Up Cle                                                                                                    | ar Cancel <u>Basic Lookup</u>                                                                                                    |                                                                                                    |  |  |  |  |  |  |  |
| Only the first 300 res                                                                                                    | sults of a possible 3877 can be displayed.                                                                                                    |                                                                                                    |  |  |  |  |  |  |  |
| View 100                                                                                                    | First 💽 1                                                                                                    | -300 of 300 🕟 Last                                                                                    |  |  |  |  |  |  |  |
| Combination Code<br>00-15903 00SLTRA<br>00-15911 00SLFAR<br>01-15911 01SLFAR<br>02-15901 02SLRRE<br>02-15903 02SLTRA<br>02-15911 02SLFAR | Description           IN         SECT 2 S/L TRAINING           MSAFE         SECT 2 S/L FARM SAFETY           MSAFE         SECT 2 S/L FARM SAFETY           EA         Sect 2-S/L FARM SAFETY           IN         Sect 2-S/L Training           MSAFE         SECT 2 S/L FARM SAFE | Short Description<br>SECT 2 S/L<br>SECT 2 S/L<br>SECT 2 S/L<br>Sect 2-S/L<br>Sect 2-S/L<br>SECT 2 S/L |  |  |  |  |  |  |  |

In the Combination Code field enter a % followed by part of the Chartfield (something like the Org or Project Id).

| Look Up                                                                                                    |                                                                                                    |                                                                                    |                                                                                                    | ×     |
|----------------------------------------------------------------------------------------------------|----------------------------------------------------------------------------------------------------|------------------------------------------------------------------------------------|----------------------------------------------------------------------------------------------------|-------|
| Look Up Co                                                                                                    | mbination                                                                                                    | Code                                                                               |                                                                                                    | - III |
| Set ID:                                                                                                    |                                                                                                    | UNWYO                                                                              |                                                                                                    |       |
| Combination Code:                                                                                                    | begins with 🔻                                                                                                    | %1000899                                                                           | ]                                                                                                    |       |
| Description:                                                                                                    | begins with 🔻                                                                                                    |                                                                                    | ]                                                                                                    |       |
| Short Description:                                                                                                   | begins with 🔻                                                                                                    |                                                                                    |                                                                                                    |       |
| Look Up Cle<br>Search Results<br>Only the first 300 res                                                              | ar Cancel                                                                                                    | Basic Lookup<br>e 3877 can be displayed.<br>First la                               | 1.300 of 300 💽 1 ast                                                                                                    |       |
| Combination Code                                                                                                    | Descript                                                                                                    | ion                                                                                | Short Description                                                                                                    |       |
| 00-15903 00SLTRA<br>00-15911 00SLFAR<br>01-15911 01SLFAR<br>02-15901 02SLRRE<br>02-15903 02SLTRA<br>02-15911 02SLFAR | IN         SECT 2           MSAFE         SECT 2           MSAFE         SECT 2           A         Sect 2-S           IN         Sect 2-S           IN         Sect 2-S           MSAFE         SECT 2 | S/L TRAINING<br>S/L FARM SAFETY<br>S/L FARM SAFETY<br>/L Training<br>S/L FARM SAFE | SECT 2 S/L           SECT 2 S/L           SECT 2 S/L           Sect 2-S/L           Sect 2-S/L           SECT 2 S/L           SECT 2 S/L | •     |

Click Look Up

If the expected Combination Code was not returned, try it again with a % sign at the beginning and end of the value. If it's still not returned, contact Sponsored Programs for Projects or the Accounting Office for all other chartfields.

All Combination Codes that are valid for the Effective Date with the value that you entered will be returned.

| Look Up                                                                                             |                                                                                 |                                                                   |                                                                           | × |
|----------------------------------------------------------------------------------------------------|---------------------------------------------------------------------------------|-------------------------------------------------------------------|---------------------------------------------------------------------------|---|
| Look Up Co                                                                                          | mbination                                                                       | Code                                                              |                                                                           |   |
| Set ID:                                                                                             |                                                                                 | UNWYO                                                             |                                                                           |   |
| Combination Code:                                                                                   | begins with 💌                                                                   | %1000899                                                          |                                                                           |   |
| Description:                                                                                        | begins with 🔻                                                                   |                                                                   |                                                                           |   |
| Short Description:                                                                                  | begins with 🔻                                                                   |                                                                   |                                                                           |   |
| Search Results                                                                                      |                                                                                 | Dasit Lookup                                                      |                                                                           |   |
| View 100                                                                                            |                                                                                 | First 👔                                                           | ] 1-4 of 4 🕟 Last                                                         |   |
| Combination Code<br>XX-11681 1000899<br>XX-11681 10008996<br>XX-11681 10008996<br>XX-11681 10008996 | Description<br>WY DEPT OF TI<br>WY DEPT OF TI<br>WY DEPT OF TI<br>WY DEPT OF TI | RANSPORTATION<br>RANSPORTATION<br>RANSPORTATION<br>RANSPORTATION2 | Short Description<br>WY DEPT OF<br>WY DEPT OF<br>WY DEPT OF<br>WY DEPT OF |   |

Select the Combination Code desired.

| ChartField Details |                  |           |    |                                  |                  |   |
|--------------------|------------------|-----------|----|----------------------------------|------------------|---|
| Combination Code:  | XX-11681 1000899 | Q         | Se | arch Options ) Combination Codes | Search           |   |
| ChartField Detail  |                  |           |    |                                  |                  |   |
| Account            | Department       | Budget ID |    | Fund Code                        | Budget Reference | • |
| 100000 Q           | 11681 Q          | 1000899B  | Q  | 4251 Q                           |                  | Q |
| Ok Cancel          |                  |           |    |                                  |                  |   |

Click Ok.

|    | Earnings Distrib    | ution            |                     |                |             |                           | Custon                       | nize   Find   🛃   🛗 First 🗹 1 | of 1 🚺 Last |
|----|---------------------|------------------|---------------------|----------------|-------------|---------------------------|------------------------------|-------------------------------|-------------|
|    | *Sequence<br>Number | Combination Code | Funding End<br>Date | Distribution % | Distributed | Earnings Code Description | Combination Code Description | ChartField Details            |             |
|    | 1 1                 | XX-11681 1000899 | 06/30/2012          | 100.000        |             |                           | WY DEPT OF<br>TRANSPORTATION | ChartField Details            | _ = =       |
|    |                     | •                |                     |                |             |                           |                              |                               | /           |
|    |                     |                  |                     |                |             |                           |                              |                               |             |
| 、, |                     |                  |                     |                |             |                           |                              |                               |             |

You should now see the selected Combination Code.

If you need to enter another Combination Code, click on the + /

| Earnings Distrib    | ution            |                     |                |             |                           | Customiz                     | e   Find   🖾   🛗 First 🚺 1-2 of | f 2 🕨 Last |
|---------------------|------------------|---------------------|----------------|-------------|---------------------------|------------------------------|---------------------------------|------------|
| *Sequence<br>Number | Combination Code | Funding End<br>Date | Distribution % | Distributed | Earnings Code Description | Combination Code Description | ChartField Details              |            |
| 11                  | XX-11681 1000899 | 06/30/2012          | 50.000         |             |                           | WY DEPT OF<br>TRANSPORTATION | ChartField Details              | <b>+ -</b> |
| 2 1                 |                  | B                   |                |             |                           |                              | ChartField Details              | + -        |

You will need to enter the Funding End Date and Distribution %, then click the Chartfields Detail Link and repeat the previous steps to select the Combination Code.

You may enter multiple Effective Dates and multiple Combination Codes, but each Effective Date must total to 100%.

| Set ID:       UNWYO       Department:       21090       Geology & Geology & Geophysics       Fiscal Year:       2012         Budget Begin Date:       07/01/2011       Offset Group:       UW       Budget Cap         Budget End Date:       06/30/2012       Image: Per Budget Level       Per Earn/Tax/Ded         Default Funding Source Option:       Actual         Find I View AI Tract II         Cevel       Find I View AI Tract II         Position Number:       1357       Accounting Associate         *Effective Date:       07/01/2011       Eff Seq:       1       *Status:       Active P       Date Entered:       08/31/2011         Budget Level Cap:       21,516.00       *Currency:       USD Q.       Earnings Code Description       Constination Code - Earl II       First II       1.24         I sequence formination Code - Funding End Distribution % Distributed Earnings Code Description       Constination Code Description       ChartField Details         1       1       Xx-11681       1000899       06/30/2012       50.000       Transport Capitalis       ChartField Details                                                                                                    |                                          | Dept Budget Earnings                                        | Dept Budget Deduction                     | ns Dept Budget    | Taxes           |                           |                                                                        |                                                                                              |               |
|----------------------------------------------------------------------------------------------------|------------------------------------------|-------------------------------------------------------------|-------------------------------------------|-------------------|-----------------|---------------------------|------------------------------------------------------------------------|----------------------------------------------------------------------------------------------|---------------|
| Budget Begin Date: 07/01/2011 Onset Group: UW Per Budget Level Per Earn/Tax/Ded Budget End Date: 06/30/2012 Per Budget Level Per Earn/Tax/Ded Default Funding Source Option: Actual                                                                                                    | et ID: UNWYO                             | Department:                                                 | 21090 G                                   | eology & Geophysi | cs              | Fiscal Year:              | 2012                                                                   |                                                                                              |               |
| Default Funding Source Option: Actual  Level  Default Funding Source Option: Actual  Level  Department Position Number: 1357 Accounting Associate  "Effective Date: 07/01/2011 B Eff Seq: 1 *Status: Active Date Entered: 08/31/2011 Budget Level Cap: 21,516.00 *Currency: USD   Ecrinigs Distribution Customere Fund Bate Distribution ** Distributed Earnings Code Description ChartField Details 1 1 XX-11681 1000899 06/30/2012 B 50.000                                                                                                    | udget Begin Date:<br>Sudget End Date:    | 06/30/2012                                                  | Offset Group: U                           | W 0               | ) Per Budget Le | vel 💿 Per Earn/Tax/Ded    |                                                                        |                                                                                              |               |
| Level       End   Mew All First         Department       Position Pool       Jobcode       Image: Position       Appointment       Image: Position Pool       Image: Position Pool       Image: Pool       Image: Pool       Image: Pool       Image: Pool       Image: Pool       Image: Pool       Image: Pool       Image: Pool       Image: Pool       Image: Pool       Image: Pool       Image: Pool       Image: Pool       Image: Pool </th <td>efault Funding So</td> <td>urce Option: Actual</td> <td></td> <td></td> <td></td> <td></td> <td></td> <td></td> <td></td>                                                                                                    | efault Funding So                        | urce Option: Actual                                         |                                           |                   |                 |                           |                                                                        |                                                                                              |               |
| Department     ● Position Pool     ● Jobcode     ● Position     ● Appointment     Image: Complexity of the complexity of the comp | Level                                    |                                                             |                                           |                   |                 |                           |                                                                        | Find View All Fire                                                                           | st 🚺 1 of 2 🕻 |
| Position Number:     1357     Accounting Associate       Prefective Date:     07/01/2011     Eff Seq:     1     * Status:     Active     Date Entered:     08/31/2011       Budget Level Cap:     21,516.00     * Currency:     USD Q     Customical Fead (P) * Frest \$1.2       Fequence:     Combination Code A     Funding End<br>Date     Distribution %     Distributed     Earnings Code Description     Cognitation Code Description     ChartField Details       1     1     Xx-11681     1000899     06/30/2012     50.000     Combination Code Poscription     ChartField Details                                                                                                    | O Department                             | Position Pool                                               | Jobcode                                   | Position          | Aj              | opointment                | + -                                                                    |                                                                                              |               |
| Number         Combination Code -         Date         Distribution %         Distributed         Earnings Code Description         Combination Code Description         ChartField Details           1         1         XX-11681         1000899         06/30/2012         50.000          WY DEPT OF<br>TRANSPORTATION         ChartField Details                                                                                                    | Budget Level Cap.                        | 21,516.00                                                   | *Cur                                      | rency: USD Q      |                 |                           |                                                                        |                                                                                              |               |
| 1 1 XX-11681 1000899 06/30/2012 1 50.000 WY DEPT OF TRANSPORTATION CharfField Details                                                                                                    | Earnings Distribu                        | ution                                                       | *Cur                                      | rency: USD Q      |                 |                           | Custom                                                                 | iize   Find   🗖   🛗 First 🕻                                                                  | 1-2 of 2      |
|                                                                                                    | Earnings Distribu<br>*Sequence<br>Number | ution Combination Code                                      | *Cur<br>Funding End<br>Date               | Distribution %    | Distributed     | Earnings Code Description | Custom<br>Combination Code Description                                 | ize   <u>Find</u>   <sup>[20</sup>   <sup>120</sup> First <sup>C</sup><br>ChartField Details | 1-2 of 2      |
| 2 1 XX-11163 1000911 06/30/2012 1 50.000 US DEPT OF EDUCATION ChartField Details                                                                                                    | Earnings Distributer Sequence<br>Number  | 21,516.00<br>ution<br>Combination Code▲<br>XX-11681 1000899 | *Cur<br>Funding End<br>Date<br>06/30/2012 | Distribution %    | Distributed     | Earnings Code Description | Custom<br>Combination Code Description<br>WY DEPT OF<br>TRANSPORTATION | ize   Find   I First C<br>ChartField Details<br>ChartField Details                           | 1-2 of 2      |

Save the Record.

Errors for Budget Cap, Effective Dates, Funding End Dates or Percentages will now be displayed, fix as needed.

If you have any questions or problems, please contact Sheralyn Farnham at 766-3558 or email <u>farnham@uwyo.edu</u> or Peggi Duell at 766-2541 or email <u>peggi@uwyo.edu</u>.